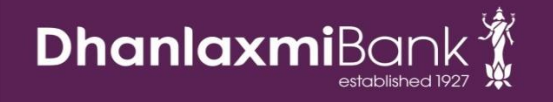

# Corporate Net Banking

## **Reference Manual**

30-Apr-16

Our Bank offers Corporate Net Banking to facilitate online banking for our Corporate customers. This is a comprehensive document to support our valuable customers at various stages of Corporate Net Banking, from registration to transactions.

## Contents

| 1.  | Customers eligible for Corporate Net banking                       | . 3 |
|-----|--------------------------------------------------------------------|-----|
| 2.  | Documents for registration                                         | . 3 |
| 3.  | Credentials required for the users to login/transact in CIB        | . 3 |
| 4.  | How to avail the credentials on registrations                      | . 4 |
| 5.  | The forms can be downloaded from                                   | . 4 |
| 6.  | The facilities offered to the Corporate Customers are              | . 4 |
| 7.  | Common Login Errors                                                | . 5 |
| 8.  | The rights available to the customers in Corporate Net Banking are | . 5 |
| 9.  | The other facilities available are                                 | . 5 |
| 10. | Help Links                                                         | . 6 |
| 11. | Contact at                                                         | . 6 |

## 1. Customers eligible for Corporate Net banking

- a. Private Limited Companies/Public Sector Undertaking/Public Listed Companies/Joint Sector Companies
- b. Partnership Firms
- c. Sole Proprietor (If the proprietor wishes to have a maker-checker Mechanism and the customer's desired limits)
- d. Trusts/Co-operatives/Societies
- e. Clubs/Committees
- f. Local Body/Government Body
- g. Educational Institutions Viz Universities Etc
- h. Exchange Houses (view only rights no transactional right)

## 2. Documents for registration

The branches to accept the duly signed Corporate Net banking Registration Form, along with relevant document depending on the nature of business/organization.

Required documents:-

- a. CIB Registration Form for all applicants (Maker/Checker). Maximum four Users can apply in one application form. For Exchange House, separate registration form is required. There is no restriction for number of Maker/Checker creation.
- b. Maker and Checker have to submit below documents if transactional rights are requested, based on the nature of business. Else (for view only rights) only CIB Registration form is required
  - Board Resolution for Limited Company.
  - Partnership Letter for Partnership Firms/LLP
  - Sole Proprietor Letter (CIB) for Sole Proprietor Firm
  - Trust Resolution Letter for Trusts
  - Associations/Clubs/Society Letter for Associations/Clubs/Society
  - POA (Power Of Attorney) is required for Maker of Sole Proprietorship from Sole Proprietor

## 3. Credentials required for the users to login/transact in CIB

- a. Maker Corporate ID, Net Banking ID & Login Password.
- b. **Checker-** Corporate ID, Net Banking ID, Login Password, Authorization Password, Soft Token SEED Value and PIN Value

## 4. How to avail the credentials on registrations

On successful registration,

- a. Welcome Letter will be sent to the registered email id of both maker and checker, with the Corporate ID and Net Banking ID
- b. Login Password and Authorization Password(only for the checker) as Physical PIN mailer will be dispatched to the communication address
- c. Corporate Internet Banking SEED and PIN value (Only for the Checker) will be sent to the Checker via Email to the registered email id of the user.

## 5. The forms can be downloaded from

a.www.dhanbank.com

- Path1: Home Page>CIB Login Page>Links>Download Application Form
- Path 2: Home Page>Download Center>Corporate

## 6. The facilities offered to the Corporate Customers are

- a. Account Information
  - I. Account Summary –Summary of the Accounts Linked in Net Banking with Current Balance and Available Balance. Clear Balance includes the un-cleared funds and excludes the Over Draft limits.
  - II. Account Details-Will give the Combined Available Balance, Available Balance, Over Draft Limits etc
  - III. Account Statement –Both Mini & Detailed Statements
- b. Fund Transfer
  - I. Own Account, Within Dhanlaxmi Bank A/c, NEFT, RTGS (Single on screen payments) and Pay Later transfers.
  - II. Salary Payments (Screen/File Upload for multiple within Dhanlaxmi bank account transfers)
  - III. Bulk Payment (File upload for multiple transfers of within Dhanlaxmi bank A/c, NEFT,RTGS)
- c. Other Services like
  - I. Cheque Related requests (Cheque Book Request, Stop Cheque and Cheque Status Enquiry)
  - II. Trade Finance Reports (LCs, BGs)
  - III. Forex Card rates, Forex Transaction details
  - IV. Corporate Loans (Loan Details, Loan Summary, Loan Repayment Schedule)
  - V. Online Payment of EPF, ESI etc
  - VI. Deposit summary and details in widget

## 7. Common Login Errors

| Error Code            | Reason                       | Solution                  |
|-----------------------|------------------------------|---------------------------|
| Login 101             | Customer has entered the     | Customer to re-login with |
|                       | wrong password               | Correct Password          |
| Login 112             | Customer Id is locked due to | Contact customer care to  |
|                       | exceeding the wrong          | unlock the ID             |
|                       | password re-tries of 3       |                           |
| Login 105             | Validity of the Customer ID  | Contact branch            |
|                       | expired                      |                           |
| Login 107             | Session of the user already  | Try login after 10 mins   |
|                       | exists                       |                           |
| Login failure with no | Invalid SEED/PIN values      | Customer to submit SRF at |
| error code            | entered in the Soft Token    | branch for reset of       |
|                       |                              | SEED/PIN                  |
| Error Code 698        | Network/Technical issue      | Contact branch            |

## 8. The rights available to the customers in Corporate Net Banking are

#### a. View only :

Customer will have facility to view the Account Details/Summary and Statements only.

#### b. Transactional :

Customer can view the account details as wells as initiate fund transfers and other services offered.

## 9. The other facilities available are

- a. There can be multiple Makers-Checkers in a Corporate ID
- b. Each Makers can have either View Right or Transactional Right
- c. Users with Transactional rights only can initiate fund transfers.
- d. Corporate Institution can avail the user desired limits for fund transfer.
- e. Corporate Institution can avail desired authorization limit for each Checker user. All Checkers need not have the same authorization limit.
- f. There is also option for joint authorization. The authorization rights and limits are at the discretion of the Corporate.
- g. To avail the desired limits and rights, the same to be mentioned in the Corporate Internet Registration form while registering.
- h. Multiple accounts of different customer IDs of same firm can be linked to one corporate.

## 10. Help Links

#### a. Login Help

-The step by step process of login to the Corporate Internet Banking for both Maker and Checker are illustrated with screen shots.

Corporate Net Banking Login Screen >Security Token menu>Software Token Installation Process

#### b. Bulk Upload

-The Bulk upload file format and the process of making the bulk upload transactions are available to the customers, inside the application,

Login to Corporate Net Banking >Home Page>Help>Transfers>Bulk Upload

#### c. Salary Upload

-The Salary upload file format and the process to initiate salary payments are available to the users, inside the application,

Login to Corporate Net Banking>Home Page>Help>Transfers>Salary Upload

#### d. Soft Token

-Soft Token can be downloaded from the Corporate Net Banking Login Page Security Token >Download Security Token

## 11. Contact at

a. Customer care –To Unlock the User IDs. Customer can sent a mail from registered mail ID (1800 425 1747 or customercare@dhanbank.co.in)

#### b.Branch -

- I. Re-issue of Password (for both maker &checker) from branch, provided users should have logged in at least once in Netbanking. Else a CRF to be taken from the customer to re-issue password and place the request in e-tracker. The re-issued passwords will be delivered to the communication address.
- **II. Resetting the SEED and PIN** Value- A CRF for the same to be placed in e-tracker. The reset SEED & PIN value will be sent to registered email IDs.